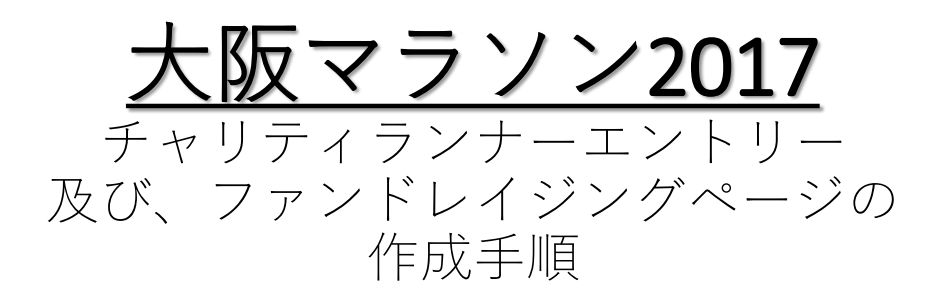

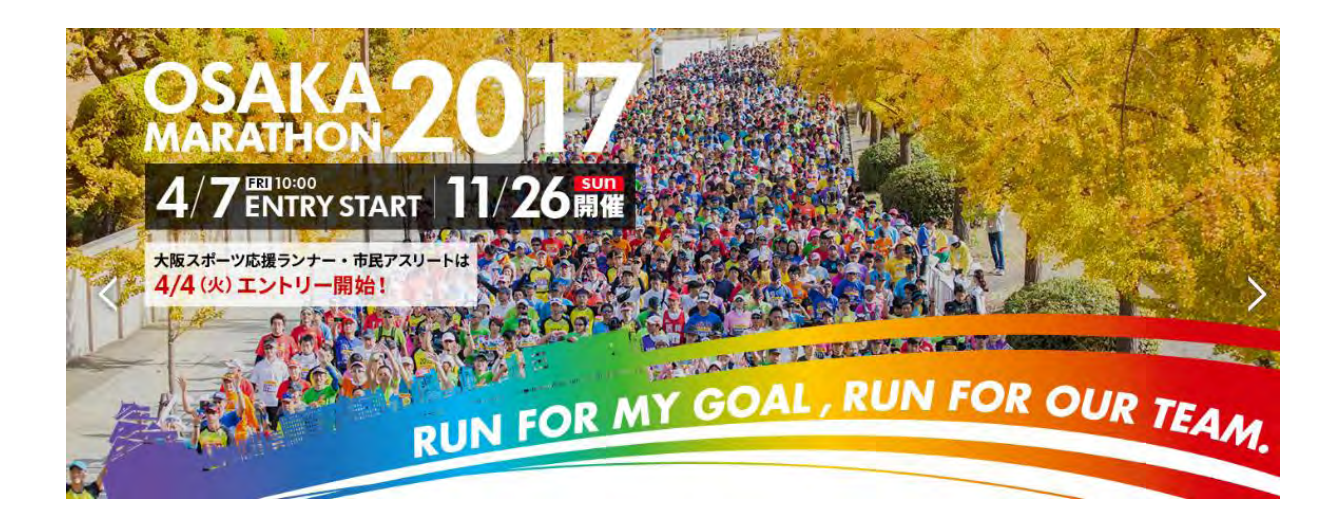

# <u>エントリーの流れ</u>

- 1. 寄付先団体を選ぶ
- チャリティランナーにエントリーする
   > ランナー申し込み
  - ▶ ファンドレイジングページの作成
- 3. ファンドレイジング開始

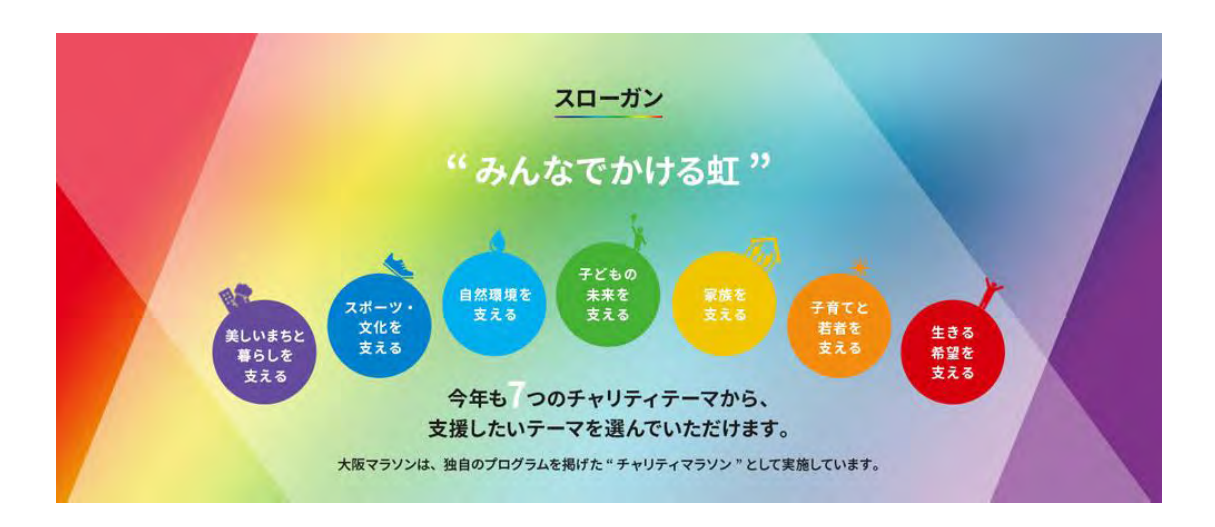

## <u>1、寄付先団体を選ぶ</u>

大阪マラソン2017【チャリティで参加】ページ

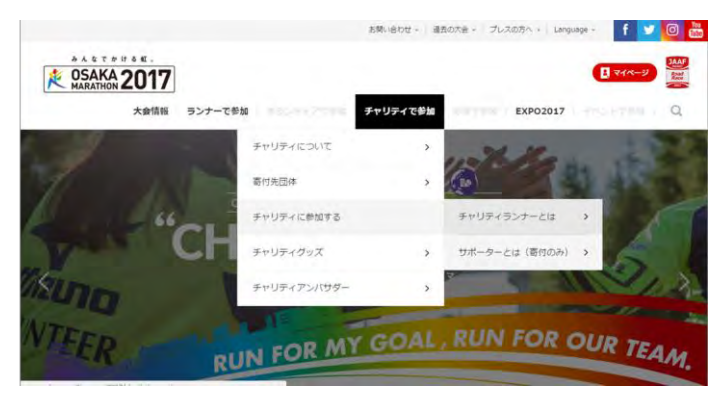

 大阪マラソン2017のサイトにアクセスします (<u>http://www.osaka-marathon.com/</u>)

 【チャリティで参加】タブの『チャリティに参加 する』から『チャリティランナーとは』をクリッ ク(<u>http://www.osaka-</u> marathon.com/2017/runner/entry/apply\_c/)

● チャリティ先団体(14団体)から寄付先団体を選びます。

| 公益財団法人オイスカ           | 特定非営利活動法人スマイルスタイル                  |
|----------------------|------------------------------------|
| 特定非営利活動法人プール・ボランティア  | 特定非営利活動法人改革プロジェクト                  |
| 認定NPO法人自然環境復元協会      | 公益社団法人日本環境教育フォーラム                  |
| 一般社団法人こどものホスピスプロジェクト | 認定NPO法人D×P                         |
| 公益社団法人難病の子どもとその家族へ夢を | 認定特定非営利活動法人<br>国際ビフレンダーズ大阪自殺防止センター |
| 認定特定非営利活動法人ノーベル      | 認定特定非営利活動法人育て上げネット                 |
| 京都大学iPS細胞研究所         | 特定非営利活動法人がんサポートコミュニティー             |

# 2、チャリティランナーにエントリーする

大阪マラソン2017【ランナーで参加】ページ

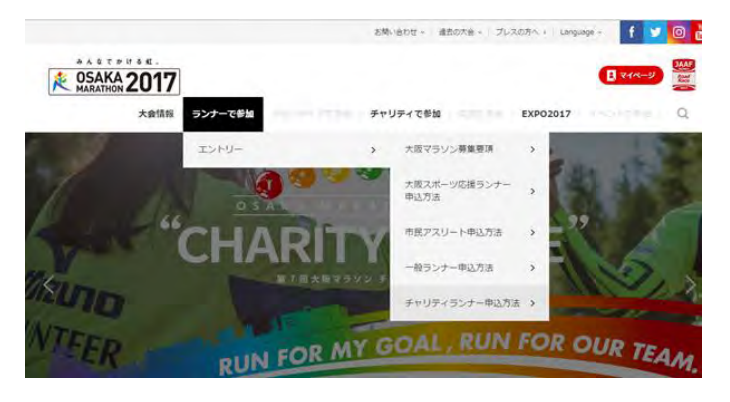

 【ランナーで参加】のタブから『エントリー』→ 『チャリティランナー申込方法』をクリック (<u>http://www.osaka-</u> marathon.com/2017/runner/entry/apply\_c/)

### JAPANGIVING内の大阪マラソン特設ページ

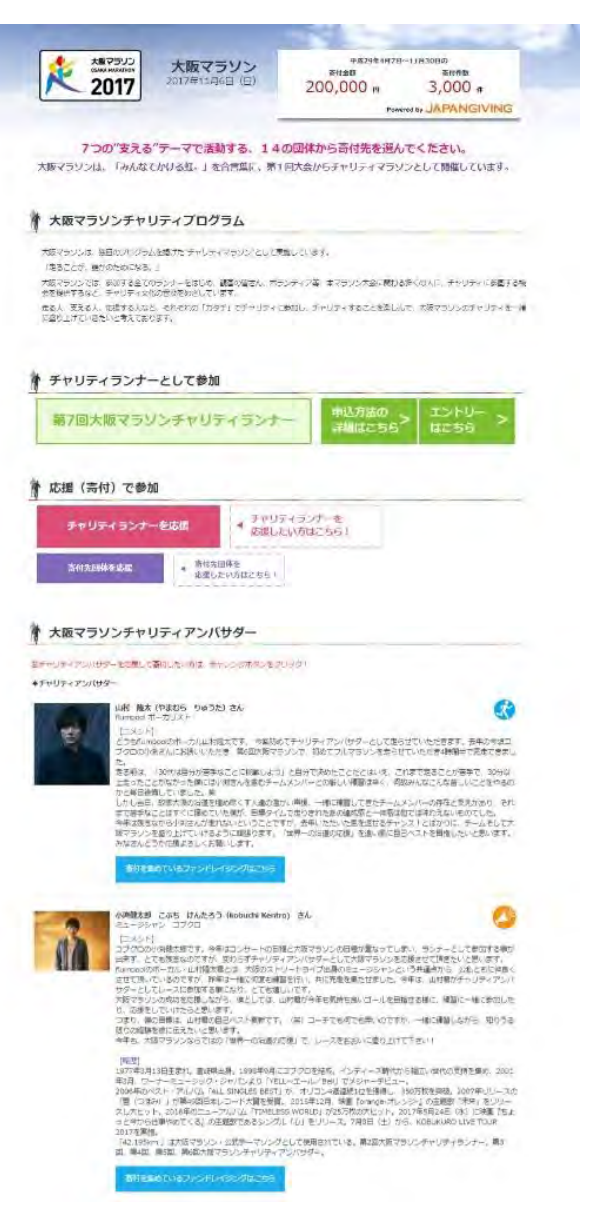

各団体別大阪マラソンチャリティランナー一覧 = makk ケノックするとフォリティッシナーー ねかたのとれます

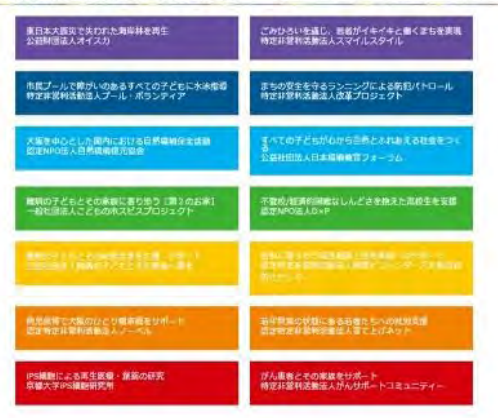

運動会社(横辺)お見い合わせ(料Q

- ページ内にある「エントリー」ボタンをクリック いただくと、JAPANGIVING内の大阪マラソン特設 ページに遷移(※遷移先ページ下部に選択可能な チャリティ団体も掲示)
- ページ内の「チャリティランナーとして参加」<del>→</del> 「エントリーはこちら」をクリック

JAPANGIVINGのログインページ

| JAPANGIVING | ap-                  |           | 1 |
|-------------|----------------------|-----------|---|
|             | すでにアカウントをお持ちの方はこちら   |           |   |
|             | 120                  | 12        |   |
|             | ファンドレイザー登録           |           |   |
|             | ♥ SNSアカウントで登録        |           |   |
|             | El Facebook          | 🕼 lwwaxe. |   |
|             | Y Yahoo!             |           |   |
|             | * メールアドレスで登録         |           |   |
|             | Colden-D             |           |   |
|             | マールコキレス              |           |   |
|             | (123) = F            |           |   |
|             | (北京型ート用語力)           |           |   |
|             | パスワードを世界以上           |           |   |
|             | 11. 秋雨県白に開意する        |           |   |
|             | のず、「市田田いてから日本にていたさい」 |           |   |
|             |                      | Tê (      |   |
|             |                      |           |   |

- JAPANGIVINGにログインページに遷移
- ✓ JGアカウントがある場合
- 【すでにアカウントをお持ちの方はこちら】から「ログイン」ボタンをクリック
- ② SNSもしくは、メールアドレスでログイン
- ③ ファンドレイザー登録が済であれば、エント リー入カページに遷移(ファンドレイザー未登 録の場合、下記C)へ)
- ✓ JGアカウントがない場合
- A) SNSアカウントで登録から当該サービスボタン をクリックしログイン or メールアドレスで 登録から必要事項を入力
- B) 送信指定先に届いたメールを確認いただき、登 録を完了すると、ファンドレイズ登録ページに 遷移
- C) 必要事項を入力し、「登録する」をクリックし、 ファンドレイザー登録完了ページに遷移
- D) 「第7回大阪マラソンエントリーはこちら」をク リック

- E) 「JAPANGIVING内の大阪マラソン特設ページ」 に戻る
- F) 再度、ページ内の「チャリティランナーとして 参加」→「エントリーはこちら」をクリック

## G) エントリー入力ページに遷移

## ファンドレイザー登録ページ

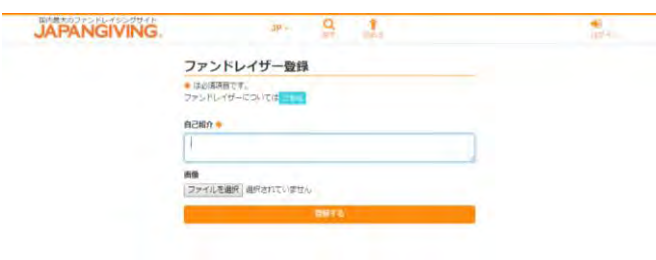

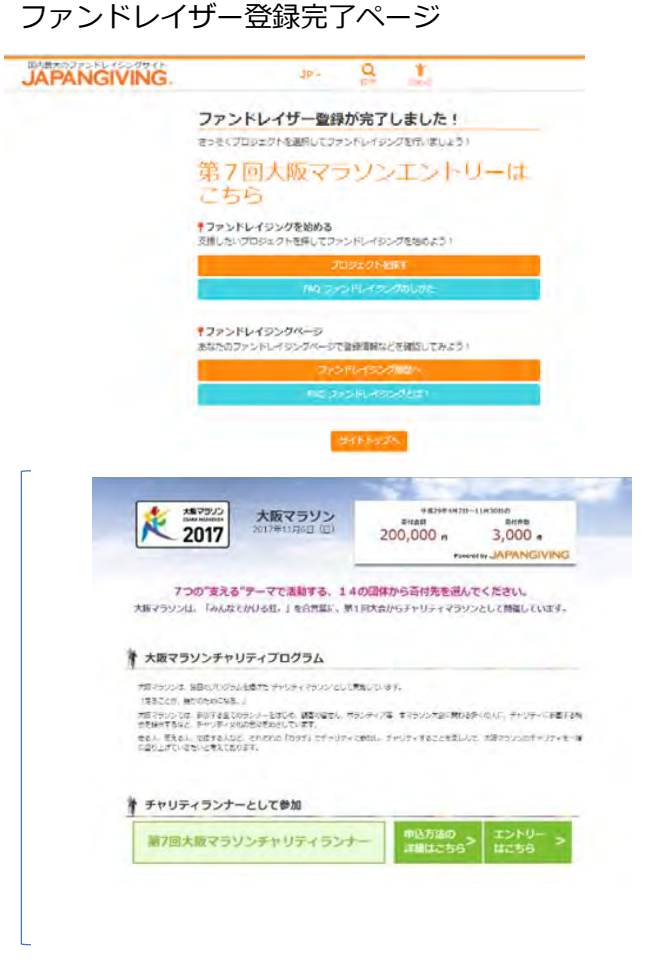

## エントリー入力ページ

| 11日の入力: 1日 STE                                                                     | EP2.<br>オマラリンチャレンジの作成 F+レンジのの取得の説法                                                              |
|------------------------------------------------------------------------------------|-------------------------------------------------------------------------------------------------|
| * はみ須道目です。                                                                         |                                                                                                 |
| 個人情報                                                                               |                                                                                                 |
| 氏名 🔹                                                                               |                                                                                                 |
| F-2 (++)                                                                           |                                                                                                 |
|                                                                                    |                                                                                                 |
| 氏名(英字) 🔹                                                                           |                                                                                                 |
| 生年月日 +                                                                             |                                                                                                 |
| 1977 C 1/3 C 1 C                                                                   |                                                                                                 |
| • 男性                                                                               |                                                                                                 |
|                                                                                    |                                                                                                 |
| 11月71日和元前報                                                                         |                                                                                                 |
|                                                                                    |                                                                                                 |
| 群連府県 ◆<br>東京都                                                                      | ł                                                                                               |
| 市町村名 🍁                                                                             |                                                                                                 |
| <b>新地 *</b>                                                                        |                                                                                                 |
|                                                                                    |                                                                                                 |
| 建棉石                                                                                |                                                                                                 |
| お電話番号 🧯                                                                            |                                                                                                 |
| 日中連絡先 🚪                                                                            |                                                                                                 |
|                                                                                    |                                                                                                 |
| [大阪マラソン用マイページ]のメー                                                                  | ルアドレス/パスワード                                                                                     |
| <b>メールアドレス *</b><br>メールアドレス                                                        |                                                                                                 |
| パスワード                                                                              |                                                                                                 |
| パスワード確認用                                                                           |                                                                                                 |
| パスワード高入力                                                                           |                                                                                                 |
| 大振マラソンマイページ                                                                        |                                                                                                 |
| 大阪マラソンマイページの有無                                                                     |                                                                                                 |
|                                                                                    | ジを持っている                                                                                         |
| ◎ 過去に大阪マラソンに登録したことが                                                                | なくマイページを持っていない                                                                                  |
| エントリー情報                                                                            |                                                                                                 |
| 申込区分 🔹                                                                             |                                                                                                 |
| ○ -校                                                                               |                                                                                                 |
| マラソン出場経験                                                                           |                                                                                                 |
| □ はい<br>○ いいえ                                                                      |                                                                                                 |
| 自己ベストタイム                                                                           |                                                                                                 |
| ;;<br>★☆                                                                           |                                                                                                 |
| 選択して下さい                                                                            | 1                                                                                               |
| 今大会の予想タイム 🔅                                                                        |                                                                                                 |
| 半走者の要否                                                                             |                                                                                                 |
| ◎ 必要                                                                               |                                                                                                 |
| JAAF ID                                                                            |                                                                                                 |
| 11桁の数字 例)00000123456                                                               |                                                                                                 |
| 参加記念Tシャツのサイズ                                                                       | 144044                                                                                          |
| (約12月17日入)<br>② XS(160cm, 84cm)                                                    | [武田用サイス]<br>○ XS(150cm - 77cm)                                                                  |
| S(165cm, 88cm) M(170cm + 92cm)                                                     | S(155cm - 80cm)                                                                                 |
| CL(175cm - 96cm)                                                                   | () L(165cm - 86cm)                                                                              |
| <ul> <li>XL(180cm - 100cm)</li> <li>2XL(185cm - 104cm)</li> </ul>                  | XL(170cm - 89cm)                                                                                |
| 春村先团体 *                                                                            | ( 2XL(17bcm · 92cm)                                                                             |
| 最初のNPO                                                                             |                                                                                                 |
| なないろチャリティTシャツ 🛊                                                                    |                                                                                                 |
| <ul> <li>S (165cm, 88cm)</li> </ul>                                                |                                                                                                 |
| M(170cm - 92cm)                                                                    |                                                                                                 |
| C(180cm - 100cm)                                                                   |                                                                                                 |
| () 2XL(185am · 104cm)                                                              |                                                                                                 |
| 日標達成会額 *<br>C                                                                      |                                                                                                 |
| 【段定会額】7万円~30万円(100円単位)                                                             | 米ご登録された金額は変更できません                                                                               |
| シャハンキレンクでのファンドレイザー登<br>していない場合は、ファンドレイザー登録                                         | ロサイト、 に目ボリンシンフトガードの利用後足数が最低等付金額(7万円)に達<br>後することができません。<br>5付金級類が最近素付金額(7万円)に達したねった線合は、 マロサチェクサー |
| ジャパンボビンパカボムしいいがののかいー                                                               | ・・・・・・・・・・・・・・・・・・・・・・・・・・・・・・・・・・・・                                                            |
| ジャパンギビングでチャレンジ期間中に考<br>チャリティランナーご自身に後寄付いたた<br>入力したクレジットカードから自動的に3                  | (資されますのでご注意ください。)詳しくはこちら                                                                        |
| ジャパンギビングでチャレンジ期間中に書<br>チャリティランナーご自身に後発付いたた<br>入力したクレジットカードから自動的に3<br>明図春村金額 *<br>0 | と過されますのでご注意ください。) 厚しくはこちら                                                                       |

運営会社|統約|約問い合わせ|FAQ

● エントリーに必要な項目を入力します。

### ■■入力項目■■

## ■ 個人情報

名前・名前(カナ)・名前(英字)・生年月日・性 別

■ 住所/連絡先情報

郵便番号・住所・電話番号・日中連絡先・メルマガ 配信設定

- [<u>大阪マラソン用マイページ]のメールアドレス/</u> パスワード
- メールアドレス・パスワード
- <u>大阪マラソン用のマイページ</u>

マイページの有無

■ <u>エントリー情報</u>

申込区分・マラソン出場経験・自己ベスト過去二 年・今大会の予想タイム・JAAF ID・参加記念Tシャ ツ・なないろTしゃつ

■ <u>チャリティ</u>

寄付先団体・目標達成金額・初回寄付金額

■ <u>ニックネーム入りナンバーカード</u>

印字するニックネーム・利用規約に同意する

 「確認画面へ」ボタンをクリックすると入力項目 確認ページに遷移

## エントリー内容確認ページ

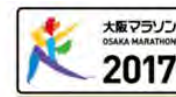

個人情報

| 名前      | 佐々木剛             |
|---------|------------------|
| 名前 (カナ) | ササキタケシ           |
| 名前 (英字) | Takeshi SASAKI   |
| 生年月日    | 1975/02/07 00:00 |
| 性別      | 果件               |

住所/連絡先情報

| 郵便番号     | 102-0083                   |
|----------|----------------------------|
| 住所       | 東京都 千代田区 麹町2-6-10 麹町フラッツ2階 |
| 電話番号     | 03-6272-3659               |
| 日中連絡先    | 03-6272-3659               |
| メルマガ配信設定 | 受信しない                      |

2017 チャリティーランナー 確認ページ

[大阪マラソン用マイページ]のメールアドレス/パスワード

メールアドレス sasaki\_takeshi@japangiving.jp

パスワード ー

大阪マラソン用マイページ

マイページの有無 過去に大阪マラソンに登録しマイページを持っている

#### エントリー情報

| and the second                                                                |                                                                                                    |
|-------------------------------------------------------------------------------|----------------------------------------------------------------------------------------------------|
| 申込み区分<br>マラソン出場経験<br>自己ペスト過去二年<br>今大会の予報タイム<br>JAAFID<br>参加記念Tシャツ<br>なないるTシャツ | 日本時上競技連盟登録時技者<br>今回が初めて<br>00:00:00 (大会名称)<br>00:00:00<br>00:00:00<br>M(170cm・92cm)<br>M(170cm・92cm)                                                                 |
| チャリティ                                                                         |                                                                                                    |
| 寄付先団体<br>目標連成金額                                                               | 団体名 0番目のNPO<br>70,000 円<br>【設定金額】7万円~30万円(100円単位) ※ご登録された金額は変更できません                                                                                                  |
|                                                                               | ジャパンギピングでのファンドレイザー登録時に、ご自身のクレジットカードの利用限度<br>感が最低着付金額(7万円)に達していない場合は、ファンドレイザー登録をすることができ<br>ません。                                                                       |
|                                                                               | ジャパンギビングでチャレンジ期間中に署付金総額が最低零付金額(7万円)に進しなかった<br>場合は、不足数する金額をチャリティランナーご自身に破害付いただきます。(最低零付金<br>額(7万円)への不足分の金額はファンドレイザー登録時に入力したクレジットカードから自<br>動約に決済されますのでご注意ください。)詳しくはこちら |
| 初回寄付金額                                                                        | 20,000 円                                                                                                    |
|                                                                               | ジャパンギビングでのファンドレイザー登録時に、ご自身の初回寄付として寄付が必要と<br>なります。                                                                                                    |

ニックネーム入りナンパーカード

印字するニックネーム アペンヌ51

※☆、♪萼の記号は対応不可能ですので、申込みいただいても削除させていただきます。 ※企業名や商品名、その他主催者が不適切と判断した場合は受付できない場合があります。

■利用規約に同意する

登録する

運営会社|規約|お問い合わせ|FAQ

● 入力内容を確認し

● 「登録する」をクリック

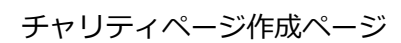

ランテー整備が充すしました。ファンドレイジングを作用してください。

チャリティーページを作成し、エントリーを完了してください 2010-2027-04880.81.0, 088879-02/04-09888879-07800  「ファンドレイジング作成」をクリックし、ファ ンドレイジング作成ページに遷移

## ファンドレイジング作成ページ -基本情報-

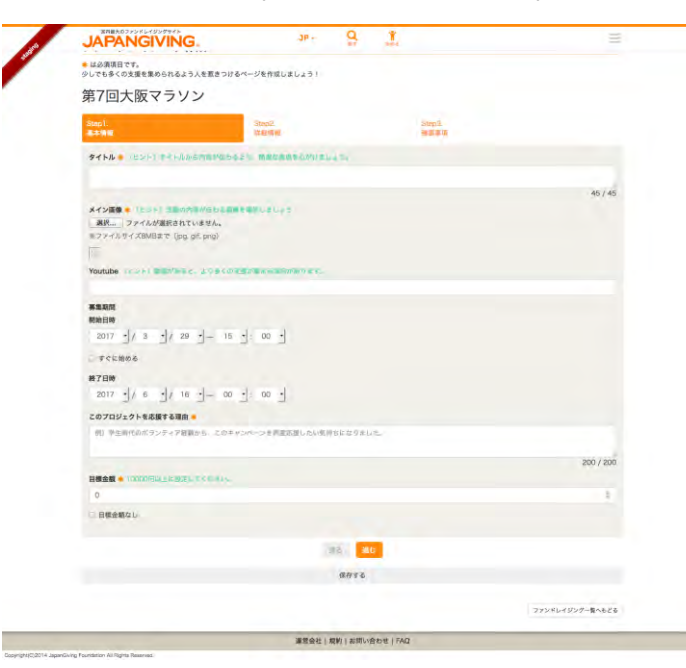

### ● 項目を入力

#### ■■入力項目■■

タイトル・メイン画像・youtube・募集期間(開始 日時・終了日時)※支援先PJの募集期間が自動入力 されています・このプロジェクトを応援する理由目 標金額

「進む」をクリックし、次ページに遷移

## 

AB10

#甘会社|県約|お問い合わせ|FAD

ファンドレイジング作成ページ -詳細情報-

● 項目を入力

■■入力項目■■

プロジェクト内容

→詳細の入力は必須です。

詳細情報の見出し・本文・画像ファイルを追加

- →「もっと書く」ボタンをクリックし、 詳細情報を複数入力することが可能です
- 「進む」をクリックし、次ページに遷移

✓ 入力途中で内容を保存することもできます

## ファンドレイジング作成ページ -確認事項-

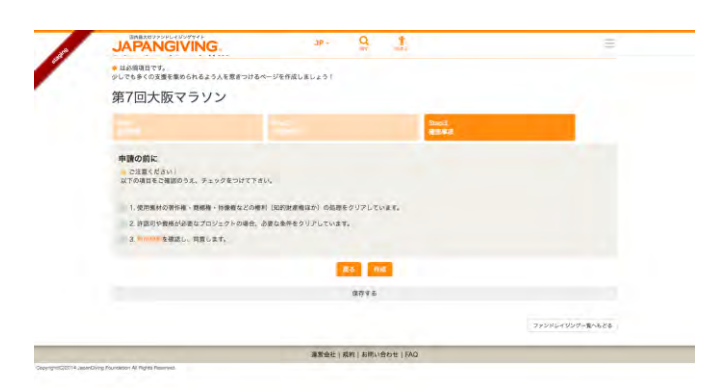

## 決済情報登録ページ

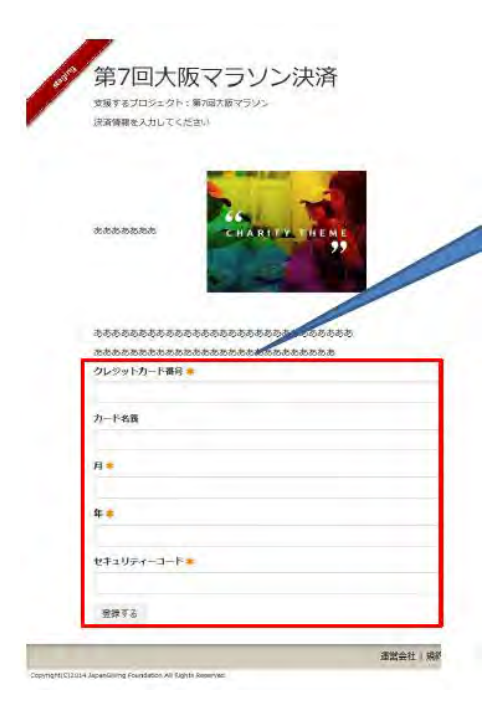

 仕様素材の著作権等3つの項目を確認の上、 チェックをつけてください

 すべての確認が終了したら、「作成」ボタンをク リックし、決済情報登録ページに遷移

● 決済情報(クレジットのみ)を入力

### ■■入力項目■■ クレジットカード番号・カード名義・月・年・セ キュリティコード

● 「登録する」をクリック

## ファンドレイジングページ 公開完了

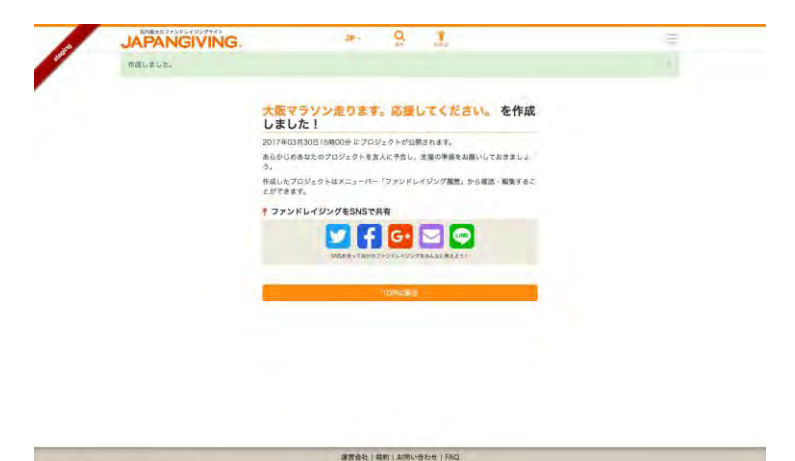

### ファンドレイジング完成ページ

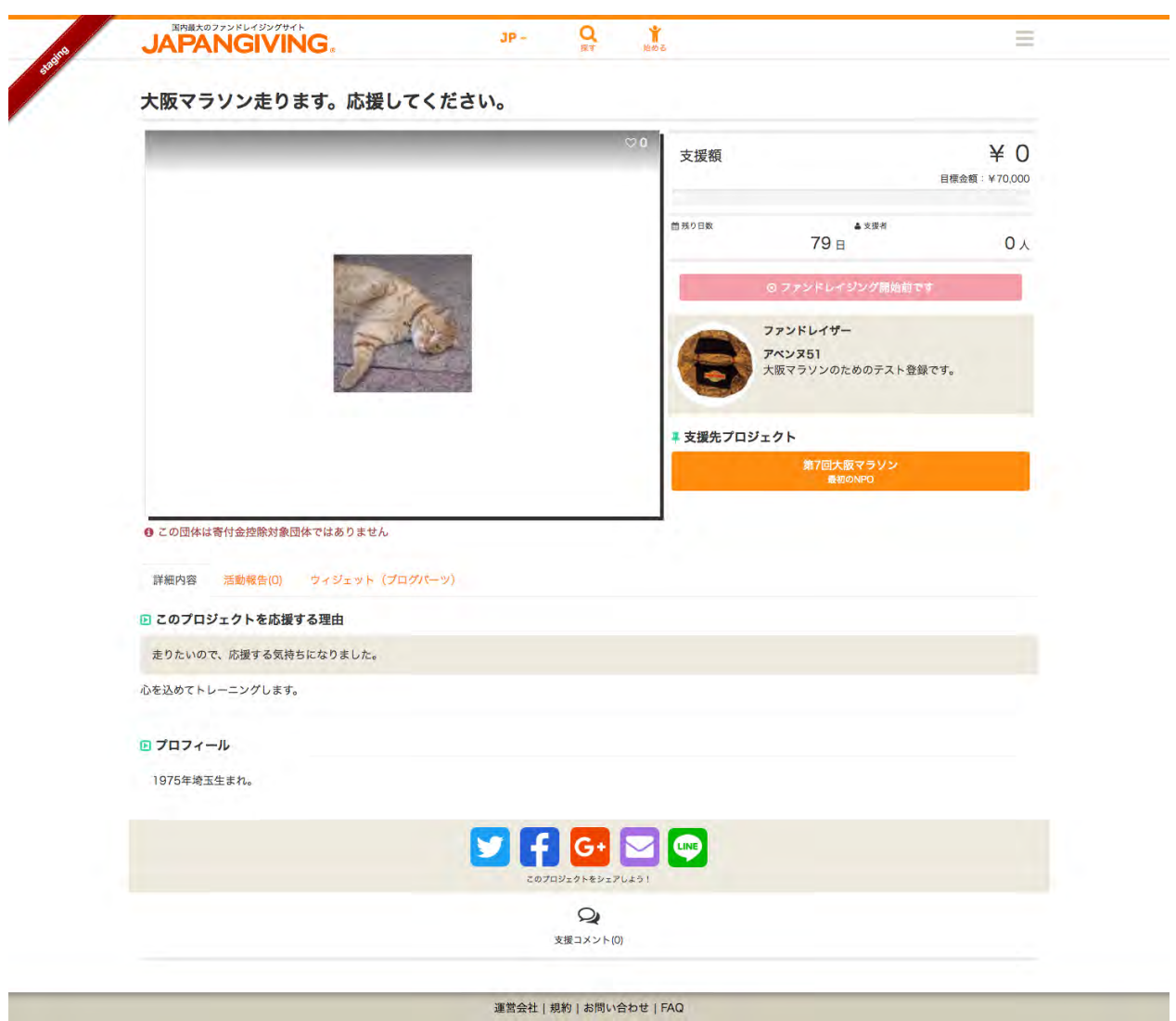

Copyright(C)2014 JapanGiving Foundation All Rights Reserved.